IIIIII CISCO The bridge to possible

# TOR Deployment Using NDFC in VXLAN Fabrics

**Note:** The documentation set for this product strives to use bias-free language. For this documentation set, bias-free is defined as language that does not imply discrimination based on age, disability, gender, racial identity, ethnic identity, sexual orientation, socioeconomic status, and intersectionality. Exceptions may be present in the documentation due to language that is hardcoded in the user interfaces of the product software, language used based on RFP documentation, or language that is used by a referenced third-party product.

# Summary

The addition of TOR support to NDFC has been a major milestone feature. It enables the end-to-end control and configuration of fabric including the TOR layer. The support for managing TOR switches in NDFC brings in an extra level of control at layer-2, which is necessary to have a stable loop free layer-2 network. This document explains how to peer TOR switches to leaf nodes in NDFC Fabric. Leaf nodes will have the VXLAN configuration whereas TOR switches act as a Layer 2 extension towards the hosts or servers.

# Prerequisites

This document assumes that the reader is familiar with the configuration of the VXLAN BGP EVPN data center fabric. The VXLAN BGP EVPN fabric can be configured using Cisco Nexus Dashboard Fabric Controller (NDFC). This document focuses on the configuration and deployment of Networks on TOR switches using NDFC.

## Introduction

# **Multisite VXLAN**

Multi-Site VXLAN fabric is an interconnection of multiple VXLAN fabric sites over an inter-site network (ISN). Multi-site is used to extend Layer-2 or Layer-3 from one site to another site. VXLAN fabric consists of leaf and spine nodes connected in a CLOS architecture. Each Leaf node acts as a VTEP where it can receive IPv4 or IIPv6 traffic from end devices and encapsulate over a VXLAN tunnel and send it to a destination VTEP. The end host addresses are learned in the fabric using the BGP EVPN control plane. Sometimes a pair of leaf nodes acts as a single VTEP when a virtual port channel (vPC) or Multi Chassis Ether channel is used to connect to the end nodes.

#### **NDFC**

Cisco Nexus Dashboard Fabric Controller aka NDFC (formerly known as Data Center Network Manager aka DCNM) runs exclusively as an application service on top of the Cisco Nexus Dashboard Cluster. Nexus Dashboard cluster uses Kubernetes at its core with customized extensions, thereby realizing a secure and scaled-out platform for the deployment of microservices-based applications. Nexus Dashboard Cluster provides Active-Active HA (High Availability) for all applications running on top of that cluster.

### **Nexus Dashboard Orchestrator**

Cisco Nexus Dashboard, Cisco Nexus Dashboard is a single launch point to monitor and scale across different sites, whether it is Cisco Application Centric Infrastructure (ACI) fabric controllers, the Cisco Application Policy Infrastructure Controller (APIC), Cisco Nexus Dashboard Fabric Controller (NDFC), or a Cisco Cloud Network Controller (CNC) running in a public cloud provider environment. Cisco NX-OS with Cisco Nexus Dashboard Fabric Controller (NDFC) is available as a service on the Cisco Nexus Dashboard. With third-party services integrated with Nexus Dashboard, NetOps can achieve command and control over global network fabrics, optimizing performance and attaining insights into the data center and cloud

operations. Using Cisco Nexus Dashboard, DevOps can improve the application deployment experience for multi-cloud applications Infrastructure-as-Code (IaC) integrations. Developers describe in code the networking components and resources needed to run an application in a data center or cloud.

## Requirements

Table 1 shows the hardware and software requirements for TOR switch support on NDFC.

| Devices                 | Hardware and Software Requirements                                                                                    |
|-------------------------|----------------------------------------------------------------------------------------------------|
| Nexus Hardware          | https://www.cisco.com/c/en/us/td/docs/dcn/ndfc/1211/compatibility/cisco-ndfc-<br>compatibility-matrix-guide-1211.html |
| Nexus Software          | https://www.cisco.com/c/en/us/td/docs/dcn/ndfc/1211/compatibility/cisco-ndfc-<br>compatibility-matrix-guide-1211.html |
| NDFC Release            | 12.1.1a                                                                                                    |
| Nexus Dashboard Release | 2.1.2h                                                                                                    |

 Table 1.
 Hardware and Software Requirements for TOR Deployment Support using NDFC

# TOR Role in Multi-Site VXLAN Fabric:

TOR switches provide L2 connectivity to the end hosts. For extending Layer2, TOR should be configured with VLANs, trunks, and Port-channels. This can be achieved using NDFC and NDO. We have taken an example design in the below network diagram.

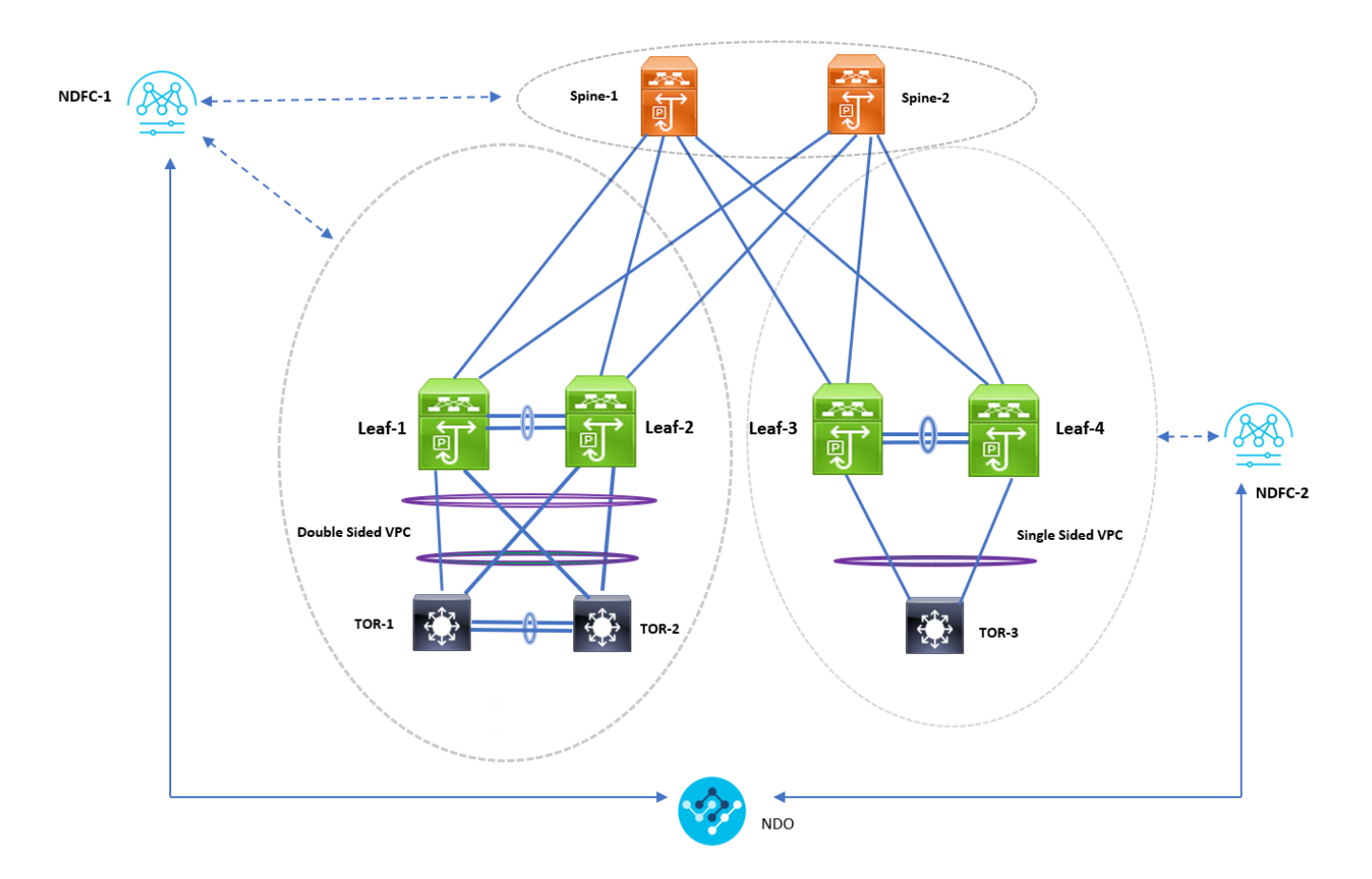

Figure 1. Multisite VXLAN Fabric Topology

# **Design Considerations**

The leaf switches and the TOR nodes can be connected either using Single-sided vPC or Double-sided vPC. vPC Peering between the Leaf switches can be either physical peering or Virtual Peering, whereas vPC peering between the TOR nodes is always physical peering. The following sections describe two types of Leaf-TOR topologies – Single-sided and Double-sided vPC.

# vPC with Spanning Tree Deployment in NDFC

With TOR switches being at layer 2, user must be cautious about spanning tree protocol configuration. Any misconfiguration could lead to layer 2 loop, which in turn may bring down the entire host connectivity network. Hence having stable and redundant loop free layer 2 network connectivity is necessary while connecting TORs to the leaf layer.

vPC supports RSTP, MSTP and PVST+ layer2 loop free protocols. Customer can choose Spanning-tree protocol according to their need. Please refer reference section at the bottom of the document for spanning-tree scalability support. Similar Spanning-tree protocol should be used on Leaves and TORs. Spanning-tree root should always be on the Leaf switches. For this document MST is used as the Spanning-tree protocol on Leaf and TOR switches.

While configuring MSTP, MSTP Bridge Priority must be the same for vPC nodes. It is recommended to make the Leaf Nodes as the Root Bridge. Out of 2 leaf nodes, One Leaf will act as the Root Bridge. For RSTP it is not mandatory to have them same bridge priority.

# Single-sided vPC

In this topology, Leaf nodes form a vPC Pair and have a Port-Channel connecting to TOR as a member link.

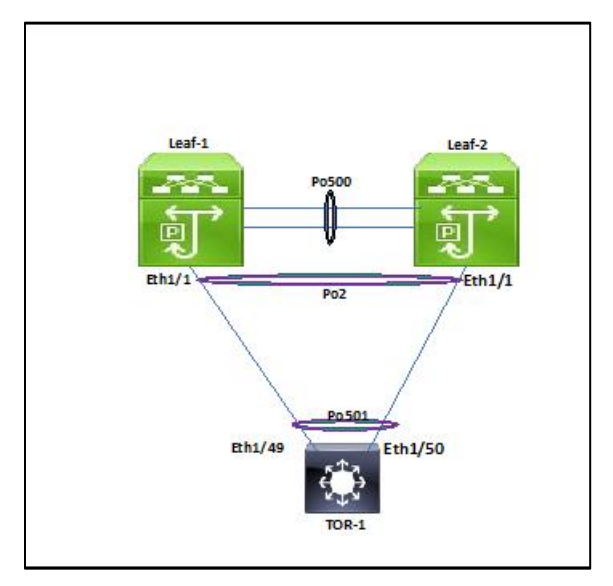

#### Figure 2. Single-sided vPC Topology

## **Double-sided vPC between Leaf and TOR nodes**

In this topology, Leaf and TOR nodes are configured with Physical vPC peer link making it a double-sided vPC.

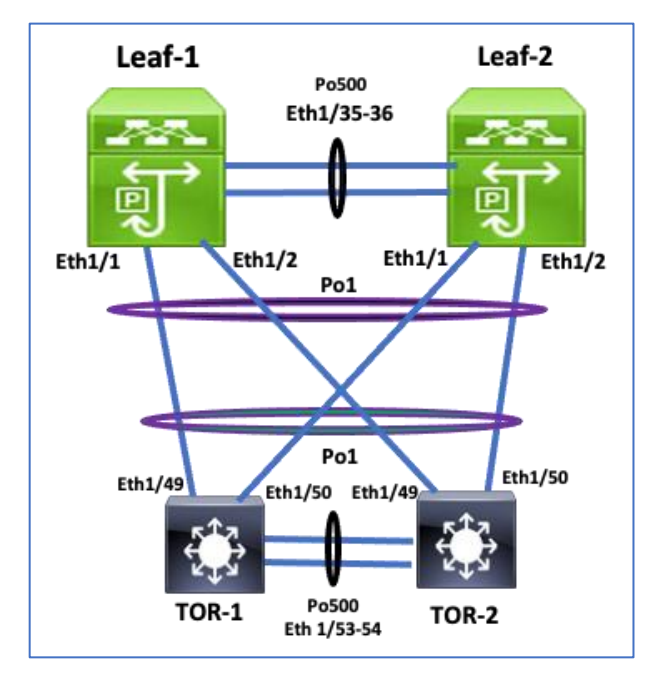

Figure 3. Double sided vPC Topology

# Fabric and vPC configuration using NDFC:

# **Configuring VXLAN Fabric**

To create an EVPN VXLAN fabric, perform the following steps:

Step 1. Create Fabric.

To create fabric, choose **Easy\_Fabric** template. This template is used for VXLAN EVPN fabric deployment. Fabric parameters like BGP ASN, underlay properties, replication mode, etc. must be provided while configuring the fabric.

| Create Fabric |                                                                                                  | 2 — 3 |
|---------------|--------------------------------------------------------------------------------------------------|-------|
|               | Select Fabric Template                                                                           | ×     |
|               | Q. Search Fabric Template                                                                        |       |
|               | Easy_Fabric<br>Fabric Template for a VXLAN (99N deployment with Nexus 9000 and 3000<br>switches. |       |
|               | Easy_Fabric_IOS_XE<br>Fabric Template for a VXLAN EVPN deployment with CAT9000 switches.         |       |
|               | Easy_Fabric_eBGP<br>Fabric Template for an eBGP based Fabric with Nexus 9000 and 3000 switches.  |       |
|               | External_Fabric<br>Fabric Template for support of Nexus and non-Nexus devices.                   |       |
|               | Fabric_Group<br>Fabric Template that can contain other LAN Classic fabrics                       |       |
|               | LAN_Classic<br>Fabric Template to manage various switches and topologies                         |       |
|               | LAN_Monitor<br>This fabric template is used for NI in Monitor Mode Only.                         |       |
|               | Selec                                                                                            |       |
|               |                                                                                                  |       |

#### Figure 4. Select template

Step 2. Discover Switches.

Use seed IP address to discover the switches. Uncheck preserve config to clear switch configuration and reload the devices. Max hop count allows the discovery of connected switches by the number of hops.

| Add Switches - Fabric: Fabric-B                                                       | ? ×                      |
|---------------------------------------------------------------------------------------|--------------------------|
| Switch Addition Mechanism*                                                            |                          |
| Seed Switch Details Seed IP*                                                          |                          |
| Ex: "2.2.2.20" or "10.10.10.40-60" or "2.2.2.20, 2.2.2.1"<br>Authentication Protocol* |                          |
| Username* Password*                                                                   |                          |
| Max Hops*<br>1                                                                        |                          |
| Proserve Config<br>Unchecking this will clean up the configuration on switch(es)      |                          |
|                                                                                       |                          |
|                                                                                       | Close Discriver Switches |

#### Figure 5. Discover and select switches

Step 3. After the switches are discovered, add these switches to the Fabric.

| d Sv                 | witches - Fabric | : Fabric-B    |                |                 |             |               |          | ? |  |
|----------------------|------------------|---------------|----------------|-----------------|-------------|---------------|----------|---|--|
| Back                 |                  |               |                |                 |             |               |          |   |  |
| Discovery Results    |                  |               |                |                 |             |               |          |   |  |
| Filter by attributes |                  |               |                |                 |             |               |          |   |  |
|                      | Switch Name      | Serial Number | IP Address     | Model           | Version     | Status        | Progress |   |  |
|                      | s3-tor-2         | FDO23210JCM   | 172.22.131.101 | N9K-C93180YC-FX | 9.3(9)      | Manageable    |          |   |  |
| <b>~</b>             | s3-tor-3         | FDO2123228G   | 172.22.131.198 | N9K-C93180YC-FX | 10.2(2.176) | Manageable    |          |   |  |
|                      | s3-tor-4         | FDO2449037T   | 172.22.131.55  | N9K-C93180YC-FX | 10.2(2.176) | Manageable    |          |   |  |
|                      | switch           | FOC2242R1ZB   | 0.0.0.0        | N3K-C3048TP-1GE | 9.2(1)      | Not Reachable |          |   |  |
|                      | s3-fanout-1      | FDO21110KJE   | 172.22.131.89  | N9K-C93180YC-EX | 7.0(3)17(6) | Manageable    |          |   |  |
| <b>~</b>             | s3-tor-1         | FDO2449039J   | 172.22.131.90  | N9K-C93180YC-FX | 9.3(9)      | Manageable    |          |   |  |
|                      | s3-fanout-2      | FDO21101V67   | 172.22.131.60  | N9K-C93180YC-EX | 9.3(6)      | Manageable    |          |   |  |

#### Figure 6. Add switches to the fabric

Step 4. Change device role and click Deploy All to generate and push configuration to the devices.

After the devices are added, by default they will be assigned a default role depending on the platform. After assigning Spine and Leaf roles, select the devices that are used as TOR. Change the role to TOR. This will push TOR-relevant configuration to the respective devices.

|          | abric Overview - Fabric-B |                    |                  |              | Select Role                | ×      |                 |          |          |           |
|----------|---------------------------|--------------------|------------------|--------------|----------------------------|--------|-----------------|----------|----------|-----------|
| Overviev | w Switches Links In       | terfaces Interface | Groups Poli      | cies Network | Q Search Role              |        |                 |          |          |           |
|          |                           |                    |                  |              | Spine                      |        |                 |          |          |           |
|          |                           |                    |                  |              | Leaf (current)             |        |                 |          |          | Actions ~ |
|          | Switch                    | IP Address         | Role             | Serial Numbe | Border                     |        | Model           | VPC Role | VPC Peer | Mode      |
|          | s3-leaf-1                 | 172.22.131.79      | Leaf             | FDO23022NK   | Border Spine               |        | N9K-C9336C-FX2  |          |          | Normal    |
|          | s3-leaf-2                 | 172.22.131.80      | Leaf             | FDO230112T   | Border Gateway             |        | N9K-C9336C-FX2  |          |          | Normal    |
|          |                           |                    | Border           |              | Border Gateway Spine       |        |                 |          |          |           |
|          |                           |                    | Gateway<br>Spine | FOX2120P55   | Super Spine                |        | N9K-C9504       |          |          | Normal    |
|          |                           |                    | Border           | 501/0400570  | Border Super Spine         |        |                 |          |          |           |
|          |                           |                    | Spine            | FUX2T20PTC   | Border Gateway Super Spine |        | N9K-C9504       |          |          |           |
|          |                           |                    |                  | FDO2449039   | ToR                        |        | N9K-C93180YC-FX |          |          |           |
|          |                           |                    | Leaf             | FDO23210JC   |                            |        | N9K-C93180YC-FX |          |          | Normal    |
|          |                           |                    |                  | FDO2123228   |                            | Select | N9K-C93180YC-FX |          |          |           |
|          |                           |                    |                  |              |                            |        |                 |          |          |           |

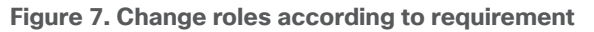

#### **Configuring Double-sided vPC**

To form a double-sided vPC, two vPC domains need to be configured, one between Leaf switches and another one between the TORs. To configure double-sided vPC using the NDFC Web UI, perform the following steps:

Step 1. Click Topology to configure vPC.

After the devices are added to the fabric according to role, navigate to the **Topology** tab to display the overall view.

| = Fabric Controller |                                           |           |
|---------------------|-------------------------------------------|-----------|
| 🎓 Dashboard         | 💿 Data Center / 💿 Fabric-B                |           |
| jự Topology         | View A Search by Attributes               | Actions ~ |
| ≣ LAN ^             | $(+ - 7 \circ \mathbb{A})$                |           |
| Fabrics             | Show Logical Links                        |           |
| Switches            |                                           |           |
| Interfaces          | Super-Spine                               |           |
| Services            | Custom Saved                              |           |
| 🌣 Settings 🗸 🗸      | In-Sync                                   |           |
| L° Operations V     | Pending                                   |           |
|                     | In Progress     s3-spine-1     s3-spine-2 |           |
|                     | Out-of-Sync                               |           |
|                     |                                           |           |
|                     | Multi-select ()                           |           |
|                     | 0 selected                                |           |
|                     |                                           |           |
|                     |                                           |           |
|                     |                                           |           |
|                     |                                           |           |
|                     | s3-tor-1 s3-tor-2 s3-tor-3                |           |
|                     |                                           |           |
|                     |                                           |           |

Figure 8. Topology view in NDFC

Step 2. Configure vPC between Leafs.

To configure Leaf-1 and Leaf-2 as vPC1 Peers, click on one of the leaf switches and select vPC Peering

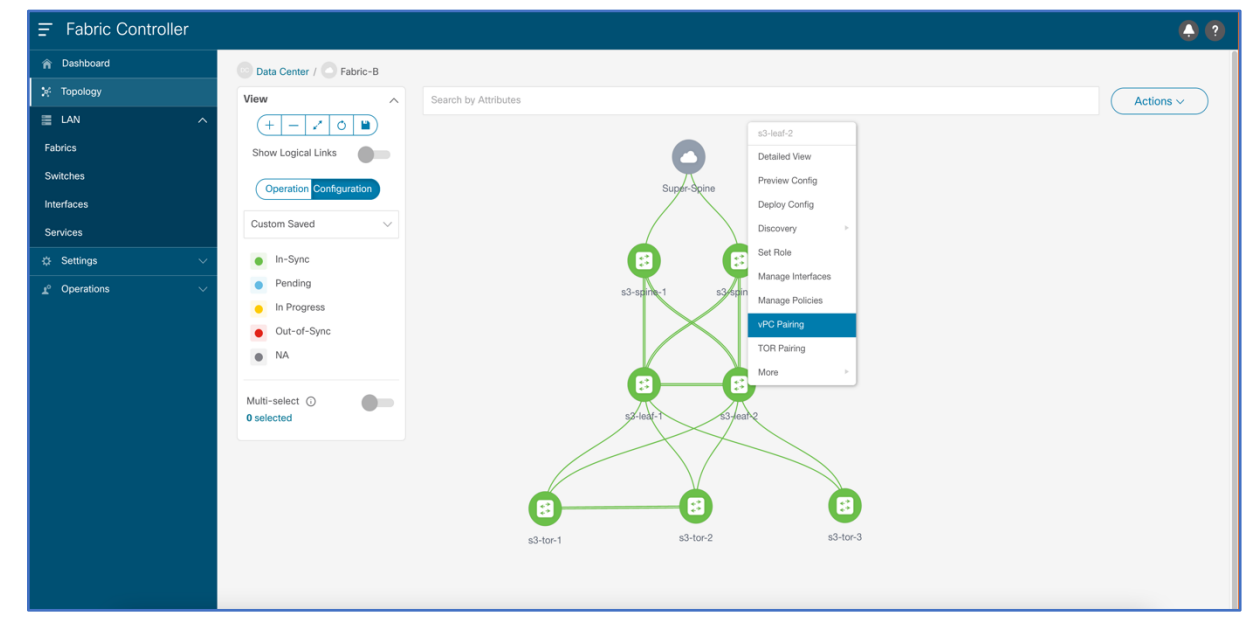

#### Figure 9. Select vPC pairing

Select the peer switch to form vPC. If there is no direct physical connectivity between the Leaf switches, Fabric peering can be configured by enabling a Virtual peer link.

| vPC Pairing ? - |                               |             |                                           |               |                |  |  |  |  |  |
|-----------------|-------------------------------|-------------|-------------------------------------------|---------------|----------------|--|--|--|--|--|
| Select          | Select vPC Peer for s3-leaf-2 |             |                                           |               |                |  |  |  |  |  |
| •               | Virtual Peerlink              |             |                                           |               |                |  |  |  |  |  |
| Filter          | by attributes                 |             |                                           |               |                |  |  |  |  |  |
|                 | Device                        | Recommended | Reason                                    | Serial Number | IP Address     |  |  |  |  |  |
| ۲               | s3-leaf-1                     | True        | Switches are connected and have same role | FDO23022NKH   | 172.22.131.79  |  |  |  |  |  |
|                 | s3-spine-1                    | False       | Switches have different roles             | FOX2120P55N   | 172.22.131.62  |  |  |  |  |  |
|                 | s3-tor-1                      | False       | Switches have different roles             | FDO2449039J   | 172.22.131.90  |  |  |  |  |  |
|                 | s3-tor-3                      | False       | Switches have different roles             | FDO2123228G   | 172.22.131.198 |  |  |  |  |  |
|                 | s3-spine-2                    | False       | Switches have different roles             | FOX2120PTCM   | 172.22.131.61  |  |  |  |  |  |
|                 | s3-tor-2                      | False       | Switches have different roles             | FD023210JCM   | 172.22.131.101 |  |  |  |  |  |

Figure 10. Select leafs for vPC peering

vPC Pairing is formed between leaf-1 and leaf-2.

| n dudu Nexus Dasht   | board                       |                        | Feedback Help $\vee$ admin $\vee$ |
|----------------------|-----------------------------|------------------------|-----------------------------------|
| = Fabric Controller  |                             |                        | <b>()</b>                         |
| 🎓 Dashboard          | Data Center / C Fabric-B    |                        |                                   |
| 🔆 Topology           | View ^                      | Search by Attributes   | Actions ~                         |
| E LAN ^              | + - / 0 )                   |                        |                                   |
| Fabrics              | Show Logical Links          |                        |                                   |
| Switches             | Operation Configuration     | NET (98)               |                                   |
| Interfaces           |                             | Networks (7) VRPs (0)  |                                   |
| Services             | Custom Saved V              |                        |                                   |
| Settings             | <ul> <li>Healthy</li> </ul> |                        |                                   |
| 1° Operations        | Warning                     | $\mathbf{Q}$           |                                   |
| Event Analytics      | Minor     Major             | Sugh Seine             |                                   |
| Image Management     | Critical                    |                        |                                   |
| Programmable Reports | NA                          | strating systems2      |                                   |
| License Management   |                             |                        |                                   |
| Templates            | Multi-select ()             |                        |                                   |
| Backup & Restore     |                             |                        |                                   |
| NX-API Certificates  |                             |                        |                                   |
|                      |                             |                        |                                   |
|                      |                             |                        |                                   |
|                      |                             | 5310F1 \$340F2 \$340r3 |                                   |
|                      |                             |                        |                                   |

Figure 11. vPC Pairing formed between leaf-1 and leaf-2

Step 3. Configure vPC between TORs.

To configure TOR-1 and TOR-2 as vPC2 Peers, click on one of the TOR switches and select vPC Peering

| ★ dealer Nexus Dash                                                                                                    | poard                                                                                                    | Feedb                                                                                                    | lack Help $\vee$ admin $\vee$ |
|----------------------------------------------------------------------------------------------------|----------------------------------------------------------------------------------------------------|----------------------------------------------------------------------------------------------------|-------------------------------|
| = Fabric Controller                                                                                                    |                                                                                                    |                                                                                                    |                               |
| <ul> <li>➡ Fabric Controller</li> <li>♠ Dashboard</li> <li>➡ Topology</li> <li>➡ LAN ^</li> <li>Fabrics</li> <li>Switches</li> <li>Interfaces</li> <li>Services</li> <li>O Settings ~</li> <li>✓ Operations ^</li> <li>Event Analytics</li> <li>Image Management</li> <li>Programmable Reports</li> <li>License Management</li> <li>Templates</li> <li>Backup &amp; Restore</li> <li>NX-API Certificates</li> </ul> | Data Center / Pabric-B   View Search by Attributes   Show Logical Links Search by Attributes   Operation Configuration Search by Attributes   Operation Configuration Search by Attributes   Operation Configuration Search by Attributes   Operation Configuration Search by Attributes   Operation Configuration Search by Attributes   Operation Configuration Search by Attributes   Operation Configuration Search by Attributes   Operation Configuration Search by Attributes   Operation Configuration Search by Attributes   Operation Configuration Search by Attributes   Operation Configuration Search by Attributes   Operation Configuration Search by Attributes   Operation Configuration Search by Attributes | Networks EQ<br>Vers EQ<br>Vers EQ | Actions ~                     |
|                                                                                                    |                                                                                                    | sbleent sbleend sbleend                                                                                                    |                               |

Figure 12. Select vPC pairing for TOR switch

Select the peer switch to form vPC. This forms physical vPC peering between the TOR devices.

Note: Fabric peering between TOR devices is not allowed.

| vP | vPC Pairing                  |            |             |                                 |               |                |  |  |  |  |  |
|----|------------------------------|------------|-------------|---------------------------------|---------------|----------------|--|--|--|--|--|
| Se | Select vPC Peer for s3-tor-2 |            |             |                                 |               |                |  |  |  |  |  |
|    | Filter by attributes         |            |             |                                 |               |                |  |  |  |  |  |
|    |                              | Device     | Recommended | Reason                          | Serial Number | IP Address     |  |  |  |  |  |
|    | ۲                            | s3-tor-1   | True        | Switches have same role         | FD02449039J   | 172.22.131.90  |  |  |  |  |  |
|    |                              | s3-tor-3   | True        | Switches have same role         | FD02123228G   | 172.22.131.198 |  |  |  |  |  |
|    |                              | s3-leaf-1  | False       | Already paired with FDO230112T8 | FD023022NKH   | 172.22.131.79  |  |  |  |  |  |
|    |                              | s3-leaf-2  | False       | Already paired with FDO23022NKH | FD0230112T8   | 172.22.131.80  |  |  |  |  |  |
|    | 0                            | s3-spine-1 | False       | Switches have different roles   | FOX2120P55N   | 172.22.131.62  |  |  |  |  |  |

Figure 13. Select TOR for vPC peering

vPC Pair is formed between TOR-1 and TOR-2.

| n diale Nexus Dashb  | shboard                     | Feedback Help $\vee$ admin $\vee$ |
|----------------------|-----------------------------|-----------------------------------|
| Fabric Controller    |                             | 4                                 |
| A Dashboard          | 💿 Data Center / 💽 Fabric-B  |                                   |
| 🗺 Topology           | View A Search by Attributes | Actions ~                         |
| ≣ LAN ^              |                             |                                   |
| Fabrics              | Show Logical Links          |                                   |
| Switches             | Coordina Confouration       |                                   |
| Interfaces           | Networks (0) VRFs (0)       |                                   |
| Services             | Custom Saved V              |                                   |
| 🔅 Settings 🗸 🗸       | Healthy                     |                                   |
| 1º Operations        | N Warning                   |                                   |
| Event Analytics      | Minor     SuperSurve        |                                   |
| Image Management     | Major     Critical          |                                   |
| Programmable Reports |                             |                                   |
| License Management   |                             |                                   |
| Templates            | Multi-select O              |                                   |
| Backup & Restore     |                             |                                   |
| NX-API Certificates  |                             |                                   |
|                      |                             |                                   |
|                      |                             |                                   |
|                      | s3-tor-1 s3-tor-2 s3-tor-3  |                                   |
|                      |                             |                                   |

Figure 14. vPC Pair formed between TOR-1 and TOR-2

Step 4. Configure Peering between Leafs and TORs.

To configure Leaf-TOR peering, click on Leaf Pair and select **TOR pairing**. This configures port-channels on the leaf and TOR switches. It also configures these port-channels as member links of the double-sided vPC.

| ▲ diale<br>cisco Nexus Dashi | board                    |                      |                                               |              |                  | Feedback Help $\lor$ admin $\lor$ |
|------------------------------|--------------------------|----------------------|-----------------------------------------------|--------------|------------------|-----------------------------------|
| = Fabric Controller          |                          |                      |                                               |              |                  |                                   |
| 🎓 Dashboard                  | Data Center / C Fabric-B |                      |                                               |              |                  |                                   |
| ‡- Topology                  | View                     | Search by Attributes |                                               |              |                  | Actions ~                         |
| ≣ LAN ^                      | + - / 0 0                |                      |                                               |              |                  |                                   |
| Fabrics                      | Show Logical Links       |                      |                                               |              |                  |                                   |
| Switches                     | Operation Configuration  |                      | NET                                           | VRF          | s3-leaf-2        |                                   |
| Interfaces                   | Custom Sound             |                      | Networks (0)                                  | VRFs (0)     | Detailed View    |                                   |
| Services                     | Custom saveu             |                      |                                               |              | Preview Config   |                                   |
| 🔅 Settings 🗸 🗸               | Healthy                  |                      |                                               |              | Deploy Config    |                                   |
| 1º Operations                | Warning                  |                      |                                               | 9            | Discovery >      |                                   |
| Event Analytics              | Major                    |                      | ,                                             | Sugar-Squite | Set Role         |                                   |
| Image Management             | Critical                 |                      |                                               |              | Manage Interaces |                                   |
| Programmable Reports         | NA                       |                      | s3-spin                                       |              | vPC Pairing      |                                   |
| License Management           |                          |                      |                                               | $\times$     | TOR Pairing      |                                   |
| Templates                    | Multi-select ()          |                      |                                               |              | More             |                                   |
| Backup & Restore             |                          |                      | s3/had-                                       | - A          | out 2            |                                   |
| NX-API Certificates          |                          |                      |                                               | $\checkmark$ | $\sim$           |                                   |
|                              |                          |                      |                                               |              |                  |                                   |
|                              |                          |                      | <b>B</b> ———————————————————————————————————— |              | <b>B</b>         |                                   |
|                              |                          |                      | 83-101-1                                      | 00.10178     | surnin o         |                                   |
|                              |                          |                      |                                               |              |                  |                                   |

Figure 15. Select TOR peering on Leaf

Select TOR pair from the list of devices to form a double-sided vPC. If there are multiple TOR pairs available, select all.

| R Pairing - s3-leaf-2                              |             |                              |                         | > |
|----------------------------------------------------|-------------|------------------------------|-------------------------|---|
| nis switch is a part of a VPC pair with: s3-leaf-1 |             |                              |                         |   |
| Filter by attributes                               |             |                              |                         |   |
| Device                                             | Recommended | Reason                       | Serial Number           |   |
| s3-tor-1~s3-tor-2                                  | True        |                              | FD02449039J,FD023210JCM |   |
| s3-tor-3                                           | False       | Switch(es) are not connected | FD02123228G             |   |
|                                                    |             |                              |                         |   |

Figure 16. Select TORs and form Leaf to TOR peering

The topology view after double-sided vPC is configured.

| ♠ duale Nexus Dashl     | board                      | Feedback Help v admin     |
|-------------------------|----------------------------|---------------------------|
| Fabric Controller       |                            | ۵. (                      |
| 🎓 Dashboard             | 😳 Data Center / 🔿 Fabric-B |                           |
| tri Topology            | View  Search by Attributes | Actions v                 |
| ≣ LAN ✓                 | (+ - / 0 )                 |                           |
| 🔅 Settings 🗸 🗸          | Show Logical Links         |                           |
| <u>∎</u> ° Operations ∧ |                            | NET VRF                   |
| Event Analytics         | Operation Configuration    | Networks (0) VRFs (0)     |
| Image Management        | Custom Saved V             |                           |
| Programmable Reports    | Healthy                    |                           |
| License Management      | Warning                    | 0                         |
| Templates               | Minor                      | Super Deno                |
| Backup & Restore        | <ul> <li>Major</li> </ul>  |                           |
| NX-API Certificates     | Critical                   | ( <b>Q</b> ) ( <b>Q</b> ) |
|                         | NA                         | s3-sahar s3-sahar-2       |
|                         | Multi-select ①             |                           |
|                         | 0 selected                 | (3→8)                     |
|                         |                            | spine                     |
|                         |                            |                           |
|                         |                            |                           |
|                         |                            | såter 1 såter 2 såter 3   |
|                         |                            |                           |
|                         |                            |                           |

Figure 17. Topology view after double-sided vPC is configured

# **Configuring Single-sided vPC**

To configure single-sided vPC using the NDFC Web UI, perform the following steps:

Step 1. Click Topology to configure vPC.

After the devices are added to the fabric according to the role, navigate to **Topology** tab to display the overall view.

| 🎓 Dashboard             | Data Center / C Fabric-B        |           |
|-------------------------|---------------------------------|-----------|
| 🛒 Topology              | View Search by Attributes       | Actions ~ |
| ≣ LAN ^                 |                                 |           |
| Fabrics                 | Show Logical Links              |           |
| Switches                |                                 |           |
| Interfaces              | Super-Spine                     |           |
| Services                | Custom Saved                    |           |
| Settings                | In-Sync                         |           |
| <u>⊥</u> ° Operations ∨ | Pending                         |           |
|                         | in Progress s3-sgrm-1 s3/sgrm-2 |           |
|                         |                                 |           |
|                         |                                 |           |
|                         | Multi-select O                  |           |
|                         | sz lad-1 s3-laah2               |           |
|                         |                                 |           |
|                         |                                 |           |
|                         | 8 8                             |           |
|                         | s3-tor-1 s3-tor-2 s3-tor-3      |           |
|                         |                                 |           |
|                         |                                 |           |

#### Figure 18. Topology view

Step 2. Configure vPC between leaf switches.

To configure Leaf-1 and Leaf-2 as vPC1 Peers, click one of the leaf switches and select vPC Pairing.

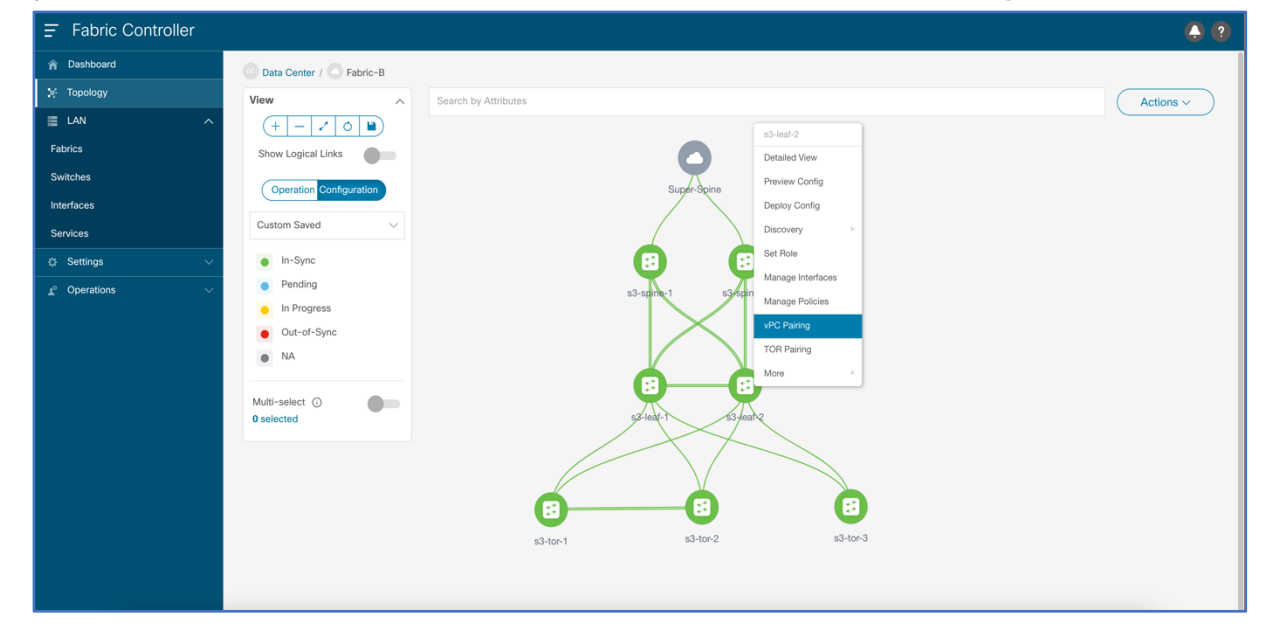

#### Figure 19. Select vPC Pairing

Select the peer switch to form vPC. If there is no direct physical connectivity between the leaf switches, then Fabric peering can be configured by enabling virtual peer link.

| VPC P  | airing                 |             |                                           |               | ? —            | × |
|--------|------------------------|-------------|-------------------------------------------|---------------|----------------|---|
| Select | vPC Peer for s3-leaf-2 |             |                                           |               |                |   |
|        | Virtual Peerlink       |             |                                           |               |                |   |
| Filter | by attributes          |             |                                           |               |                |   |
|        | Device                 | Recommended | Reason                                    | Serial Number | IP Address     |   |
| ۲      | s3-leaf-1              | True        | Switches are connected and have same role | FDO23022NKH   | 172.22.131.79  |   |
|        | s3-spine-1             | False       | Switches have different roles             | FOX2120P55N   | 172.22.131.62  |   |
|        | s3-tor-1               | False       | Switches have different roles             | FDO2449039J   | 172.22.131.90  |   |
|        | s3-tor-3               | False       | Switches have different roles             | FD02123228G   | 172.22.131.198 |   |
|        | s3-spine-2             | False       | Switches have different roles             | FOX2120PTCM   | 172.22.131.61  |   |
|        | s3-tor-2               | False       | Switches have different roles             | FDO23210JCM   | 172.22.131.101 |   |

Figure 20. Select the correct peering leaf switches for vPC peering

vPC Pairing is formed between leaf-1 and leaf-2.

| Redback Meip -                                                                                                    | $admin \lor$                                |
|----------------------------------------------------------------------------------------------------|---------------------------------------------|
|                                                                                                    |                                             |
| Fabric Controller          Pabricard       Data Center / Pabric-B         Image Management       Peabric         Preventer       Operations         License Management       Maior         Preventer       Operations         License Management       Num         Nuch-select       Image Management         Nuch-select       Image Management         Image Management       Image Management         Nuch-select       Image Management         Image Management       Image Management         Image Management       Image Management         Image Management       Image Management <th>▲ 3<br/>&gt;&gt;&gt;&gt;&gt;&gt;&gt;&gt;&gt;&gt;&gt;&gt;&gt;&gt;&gt;&gt;&gt;&gt;&gt;&gt;&gt;&gt;&gt;&gt;&gt;&gt;&gt;&gt;&gt;&gt;&gt;&gt;&gt;&gt;&gt;&gt;</th> | ▲ 3<br>>>>>>>>>>>>>>>>>>>>>>>>>>>>>>>>>>>>> |

Figure 21. vPC Pairing formed between leaf-1 and leaf-2

Step 3. Configure peering between leafs and TOR.

To configure TOR pairing between vPC1 and TOR-3 to form a single-sided vPC, navigate to the leaf pair and select TOR pairing. This configures the port channel on leaf switches and TOR-3. Port-channel interfaces on leaf switches are added as vPC member links.

| n diada Nexus Dashb                              | poard                                                                                                    | Feedback Help $\vee$ adm                                             | nin 🗸 |
|--------------------------------------------------|----------------------------------------------------------------------------------------------------|----------------------------------------------------------------------|-------|
| Fabric Controller                                |                                                                                                    | ۵.                                                                   | ?     |
| 🎓 Dashboard                                      | Data Center / Fabric-B                                                                                                    |                                                                      |       |
| ★ Topology         ■ LAN       ^         Fabrics | View     Image: Search by Attributes       Image: Show Logical Links     Image: Show Logical Links       Image: Operation Configuration     Image: Show Logical Links       Image: Operation Configuration     Image: Show Logical Links | Actions >                                                            | )     |
| NX-API Certificates                              |                                                                                                    | a data 2<br>a data 2<br>a data 2<br>a data 2<br>a data 2<br>a data 3 |       |

Figure 22. Select TOR Pairing

Select the TOR device with which single-sided vPC must be configured. Multiple TOR devices can be selected to enhance further scaling.

| This witch is a part of a VPC pair witch: salewid-1         Complete TOR Pairing as VPC Pair         Image: Image: | OR Pairing - s3-leaf-2                                                               |             |                              |                         |  |  |  |
|----------------------------------------------------------------------------------------------------|--------------------------------------------------------------------------------------|-------------|------------------------------|-------------------------|--|--|--|
| Pier of attributes         Recommended         Reason         Serial Number           s3-tor-1-s3-tor-2         True         FD02449039J,FD023210JCM           s3-tor-3         False         Swttch(es) are not connected         FD02123228G                                                                                                    | This switch is a part of a VPC pair with: s3-leaf-1 Complete TOR Pairing as VPC Pair |             |                              |                         |  |  |  |
| s3-tor-1-s3-tor-2         True         FD02449039J,FD023210JCM           s3-tor-3         False         Switch(es) are not connected         FD02123228G                                                                                                    | Device                                                                               | Recommended | Reason                       | Serial Number           |  |  |  |
| S3-tor-3         False         Switch(es) are not connected         FD02123228G                                                                                                    | s3-tor-1-s3-tor-2                                                                    | True        |                              | FD02449039J,FD023210JCM |  |  |  |
|                                                                                                    | ✓ s3-tor-3                                                                           | False       | Switch(es) are not connected | FD02123228G             |  |  |  |

Figure 23. Select relevant TOR or multiple TORs to form Leaf to TOR peering

# **Configuring MSTP**

On NDFC Web UI, choose **Fabrics > Edit Fabric > Advanced** tab. Enter the Spanning-tree Root Bridge Protocol details. Choose **MST** from the drop-down list. By default, only MST instance 0 will be configured.

| Edit Fabric : Fabric- | -В                                 |                                                                               | ? – × |
|-----------------------|------------------------------------|-------------------------------------------------------------------------------|-------|
|                       | Select an Option                   | Configure Cipher Suite                                                        |       |
|                       | MACsec Status Report Timer         |                                                                               |       |
|                       |                                    | MACsec Operational Status periodic report timer in minutes                    |       |
|                       | Spanning-tree Root Bridge Protocol | Which protocol to use for configuring root bridge? rpvrt+: Rapid              |       |
|                       | mst                                | Per-VLAN Spanning Tree, mst: Multiple Spanning Tree,                          |       |
|                       | rpvst+                             | антанадаа (авааа), ате поот ни панадаа оу поес                                |       |
|                       | mst                                | Viao ranno. Example: 13-5-7-9-11. Default is 1-3967                           |       |
|                       | unmanaged                          | Anno 1 million Finnenskans (2000) 100 - 2010 - 2010 market av 2010 market     |       |
|                       | MST Instance Range*                |                                                                               |       |
|                       | 0                                  | MST instance range, Example: 0-3,5,7-9, Default is 0                          |       |
|                       | STP Bridge Priority*               |                                                                               |       |
|                       | 0                                  | Stridge priority for the spanning tree in increments of 4096                  |       |
|                       | Leaf Freeform Config               |                                                                               |       |
|                       |                                    | Additional PD to Fast Hill and An Openment Frame                              |       |
|                       |                                    | Show Running Configuration                                                    |       |
|                       |                                    |                                                                               |       |
|                       | Spine Freeform Config              |                                                                               |       |
|                       |                                    |                                                                               |       |
|                       |                                    | Additional CLIs For All Spines As Captured From<br>Show Running Configuration |       |
|                       |                                    |                                                                               |       |
|                       |                                    |                                                                               |       |

Figure 24. Select Spanning-tree Root Bridge Protocol

If multiple instances of MSTP must be configured, then fill in the instance range. In the freeform template field, add the instance to VLAN mappings.

| Edit Fabric : Fabric-B |                                                            |                                                                                                    |                                                                             | ? — ×      |
|------------------------|------------------------------------------------------------|----------------------------------------------------------------------------------------------------|-----------------------------------------------------------------------------|------------|
|                        | mst V                                                      | Which protocol to use for configuring root bridge? rpvst-: Rapid<br>Per-VLAN Spanning Tree, mst: Multiple Spanning Tree,<br>unmanaged (default): STP Root not managed by NDFC |                                                                             |            |
|                        | Spanning-tree VLAN Range                                   | Vian range, Example: 1,3-5,7,9-11, Default is 1-3967                                                                                                    |                                                                             |            |
|                        | MST Instance Range*<br>0-2                                 | MST instance range, Example: 0-3,5,7-9, Default is 0                                                                                                    |                                                                             |            |
|                        | STP Bridge Priority* 0 ~                                   | Bridge priority for the spanning tree in increments of 4096                                                                                                    |                                                                             |            |
|                        | Leaf Freeform Config<br>instance 1 ylan 101,1101,2101,3101 |                                                                                                    | Additional CUs For All Leafs As Castured From                               |            |
|                        |                                                            | C                                                                                                    | Show Running Configuration                                                  |            |
|                        | Spine Freeform Config                                      |                                                                                                    | Additional CLIs For All Spines As Captured From                             |            |
|                        | ToB Econform Config                                        |                                                                                                    | Show Running Configuration                                                  |            |
|                        | instance 1 view 101,1101,2101,3101                         |                                                                                                    | Additional CLIs For All ToRs As Captured From<br>Show Running Configuration |            |
|                        |                                                            | G                                                                                                    |                                                                             | Close Save |

Figure 25. Multiple MST instance configuration

# **Overlay Configuration using Orchestrator Service**

For multi-site fabric configuration, Nexus Dashboard Orchestrator is used as a central controller to maintain consistency across sites with respect to VLAN, VRF, and network configuration. To configure overlay using Nexus Dashboard Orchestrator Web UI, perform the following steps:

Step 1. On the Nexus Dashboard Orchestrator Web UI, create Schema.

Before creating VRF and Networks, a schema must be created. Schema acts as a collection of templates used to define policies. While designing schemas, supported scalability limits for the number of schemas, templates, and objects

per schema must be considered. On Nexus Dashboard Orchestrator Web UI, choose **Application Management >** Schemas > Add Schema.

| Untitled Schema           |                                                                                                    | 0 Policies 🔽 Autosave Save 🔿 🗙                                           |
|---------------------------|----------------------------------------------------------------------------------------------------|--------------------------------------------------------------------------|
| Untitled Schema TEMPLATES | Overview                                                                                                    |                                                                          |
| SITES                     | General         Audit Log           Name         Description         Created           Untitled Schema         0         0                                                                                                    | Updated Deployed Other<br>0 0 0                                          |
|                           | Sites         Template to Site Associations()           Health         Type         Deployment Status           • Health         • Warning (i)         General         (i)           • Marrier (ii)         • Marrier (iii)         (iii)         (iii)           • Deployment Status         (iii)         (iii)         (iii)           • Marrier (iii)         • Marrier (iii)         (iii)         (iii)           • Description         • Description         (iiii) | Consistency<br>0 Verticat (0)<br>Foliat (0)<br>Unverticat (0)<br>N/A (0) |
|                           | Application Management           • Application Profiles (0)           • Filters (0)                                                                                                    | O Total Policies                                                         |

Figure 26. Schema creation on Nexus Dashboard Orchestrator

Step 2. Create Template.

A template is a collection of objects like VRFs, Networks, and so on. A template represents the atomic unit of change for objects. Any changes applied to a template are always pushed immediately to all the site(s) mapped to the template. From Nexus Dashboard Orchestrator Web UI, navigate to the schema created in the previous step and add a template. Use **Networking** template for creating VRF and Networks.

| Test               |                                                   |                                                                                                    |                                         |                                                                         |                                                                                            | 0 Policies 🧧 | Autosave (Si          |                             |  |
|--------------------|---------------------------------------------------|----------------------------------------------------------------------------------------------------|-----------------------------------------|-------------------------------------------------------------------------|--------------------------------------------------------------------------------------------|--------------|-----------------------|-----------------------------|--|
| Test     Templates | Overview                                          |                                                                                                    |                                         |                                                                         |                                                                                            |              |                       |                             |  |
| SITES              | General                                           |                                                                                                    |                                         | / Audit Log                                                             |                                                                                            |              |                       |                             |  |
|                    | Name<br>Test                                      | Description<br>Select a Template type                                                                      | _                                       | Created                                                                 | Deleted                                                                                    | Updated X    | Deployed<br>0         | Other<br>0                  |  |
|                    | Sites<br>Health                                   |                                                                                                    | ۲                                       | 0                                                                       |                                                                                            | Consistenc   | у                     |                             |  |
|                    | O<br>Total                                        |                                                                                                    |                                         | 夺<br>夺 夺                                                                |                                                                                            | То           | Verified  Failed  N/A | (0)<br>(0)<br>ed (0)<br>(0) |  |
|                    | Application Mar  • Application Prof • Filters (0) | ACI Multi-cloud<br>• On-prem ACI site to site<br>• On-prem ACI site to cloud site<br>• Cloud to cloud site | Networking  • On-prem DCNM site to site | SR-MPLS<br>• Non-stretched template for on-<br>prem ACI site local only | Cloud Local<br>• Non-stretched template for<br>cloud site local BDP-IPv4<br>connected site |              | Tot                   | 0<br>tal Policies           |  |
|                    | Topology                                          |                                                                                                    |                                         |                                                                         | Add                                                                                        |              |                       |                             |  |

Figure 27. Select Networking to create template

While creating a template, choose the appropriate tenant. For NDFC, dcnm-default is the only supported template.

| Test                                        |                    | 0 Policies 🖌 Autosave Save 💍                                                                                                    | × |
|---------------------------------------------|--------------------|----------------------------------------------------------------------------------------------------|---|
| 🜪 Test                                      | TEMPLATE Version 1 |                                                                                                    | × |
| TEMPLATE<br>TEMPLATE<br>Networking<br>SITES | Tenant             | Template Settings<br>Display Name*<br>TEMPLATE                                                                                                    | ^ |
|                                             | V75's     Networks | Description Template Type Networking                                                                                                    |   |
|                                             |                    | Tenant Settings<br>Select a Tenant *<br>Select or find an item here<br>Common tension for an with all other tenses<br>dcmm-default-tn<br>Default tenser for DOM alsos<br>Infin<br>Infanta tenser for sea with all other tensets<br>TOR-TEST | ^ |

Figure 28. Select tenant in the template

#### Step 3. Create VRF.

In the template page, create vrf object, by providing vrf name.

| Test                                        |   |                             |                 |                 | Autosave                                     |              | ☆            | ହ     | Ō | × |
|---------------------------------------------|---|-----------------------------|-----------------|-----------------|----------------------------------------------|--------------|--------------|-------|---|---|
| 🥐 Test                                      | 0 | TEMPLATE Version 1          |                 | Deploy to sites |                                              | LATE         |              |       |   | × |
| TEMPLATE<br>TEMPLATE<br>Networking<br>SITES |   | Filiante common<br>Filiante | IMPORT V SELECT | CREATE OBJECT   | Template Settin<br>Display Name*<br>TEMPLATE | igs          |              |       |   | ^ |
|                                             |   | 0 VRFs                      |                 | Network         | Description                                  |              |              |       |   |   |
|                                             |   | Networks                    |                 |                 | Template Type<br>Networking                  |              |              |       |   | Â |
|                                             |   |                             |                 |                 | Display name<br>common<br>Name<br>common     |              |              |       |   |   |
|                                             |   |                             |                 |                 | Description<br>Common tenant                 | for use with | all other te | mants |   |   |
|                                             |   |                             |                 |                 |                                              |              |              |       |   |   |

Figure 29. Create VRF objects

Step 4. Create Network.

In the template page, create network object, by adding Network Name, gateway address and associated vrf.

| Test                  |                                  |                 | 1 Policy                    | Z Autosave Save 🛧 😋 (                                                                                                    | ó × |
|-----------------------|----------------------------------|-----------------|-----------------------------|----------------------------------------------------------------------------------------------------|-----|
| Test<br>TEMPLATES ⊕   | TEMPLATE<br>Tenart: common       |                 | Deploy to sites             | TEMPLATE                                                                                                    | ×   |
| Retworking<br>SITES O | PLTERS                           | IMPORT ~ SELECT | CREATE OBJECT  VRF  Network | Template Settings<br>Display Name*<br>TEMPLATE                                                                                                | ^   |
|                       | ♥ VRFs ↓<br>sddvf1<br>♥ Networks |                 |                             | Description Template Type Networking Tenant Settings Display name common Name common Description Common tenant for use with all other tenants | ^   |

Figure 30. Create Network objects

| Test                   |                       |            |         |                        | is 🔽 Autosave 🛛 Save 🛧 🧟 (                                  | ð × |
|------------------------|-----------------------|------------|---------|------------------------|-------------------------------------------------------------|-----|
| 🕐 Test                 |                       |            |         |                        | Description                                                 |     |
| TEMPLATES              | Tenant: common        |            |         |                        |                                                             |     |
| REMPLATE<br>Networking | FILTERS               |            |         | SELECT 💿 CREATE OBJECT | DCNM Properties Network ID                                  | ^   |
| SITES                  |                       |            |         |                        |                                                             |     |
|                        | 🕕 VRFs 🗸              |            |         |                        | Layer2 Only                                                 |     |
|                        | sddv-vrf1             | Add Subnet |         | ×                      | sddv-vrf1<br>Network Profile *<br>Default Network Universal |     |
|                        |                       | Gateway IP | Туре    |                        | Network Extension Profile *                                 |     |
|                        | Networks 🗸            | 101.1.1/16 | primary | o 11                   | VLAN ID                                                     |     |
|                        | Untitled<br>Network 1 |            |         | Add                    | VLAN Name                                                   |     |
|                        |                       |            |         |                        | * Gateway IP<br>Add Subnet                                  |     |

Figure 31. Add subnet to the Network

Step 5. Associate sites.

Before VRF and Network configurations is pushed to the TORs, sites must be associated with the template. Navigate to the template and add sites. Select the fabrics to which VRF/Network configuration must be pushed.

| Test                   |                        |                         |                              |                 | 🗹 Autosave 🛛 Save 🛧 🤤 🔿                                               |   |
|------------------------|------------------------|-------------------------|------------------------------|-----------------|-----------------------------------------------------------------------|---|
| Test                   | TEMPLATE Version 7     |                         |                              | Deploy to sites | TEMPLATE<br>TEMPLATE                                                  | × |
| TEMPLATE<br>Networking | FILTERS                |                         | IMPORT ~ SELECT              | CREATE OBJECT   | Template Settings<br>Display Name*<br>TEMPLATE                        | ^ |
|                        | ● VRFs ~<br>sddv-vrf1  | Add Sites               |                              | ×               | Description<br>Template Type<br>Networking                            |   |
|                        | 1 Networks 🗸           | Name                    | Assign To Template           |                 | Tenant Settings<br>Display name<br>common<br>Name                     | ^ |
|                        | sddc- sddc- network101 | Fabric-B (DCRM) 12:1.1e | Select Templates<br>TEMPLATE | <u>~</u>        | common<br>Description<br>Common tenant for use with all other tenants |   |
|                        |                        |                         | s                            | ave             |                                                                       |   |

#### Figure 32. Associate sites

Step 6. Push VRF, VLAN, and Network configurations from Nexus Dashboard Orchestrator to the sites.

In the previous steps, the template is created and associated with the sites. Also, VRF and Network objects are created as part of the template. In this step, VRF, VLAN, and Network configurations is associated with the switch ports and this configuration is deployed to devices. Navigate to **Schema> Sites > Template**, select the VRF to be deployed

| Test                    |                                                                 | s 🔽 Autosave 🛛 Save 🛧 🥝     | 0 × |
|-------------------------|-----------------------------------------------------------------|-----------------------------|-----|
| 🕐 Test                  | Fabric-B Version 20                                             | VRF sddc-vrf1               | ×   |
| TEMPLATES               | TEMPLATE Last Deployed: Jun 16, 2022 03:04 pm<br>Tenant: common |                             |     |
| REMPLATE Networking     | FLITPS                                                          | 0 1 0 1 0                   | 0   |
| SITES                   |                                                                 | Template Properties         | ^   |
| Fabric-B (DCNM) 12.1.1e |                                                                 | Display Name *<br>sddc-vrf1 |     |
| • TEMPLATE O            | 10 VRFs V                                                       | Deproyed Name: sodc-vr11    |     |
|                         | sddc-wf1                                                        | VRF ID<br>52676             |     |
|                         |                                                                 | Site Local Properties       | ^   |
|                         |                                                                 | Tenant Routed Multicast     |     |
|                         | networks V                                                      | RP External                 |     |
|                         |                                                                 | Static Leaf Nodes           |     |
|                         | souc- souc-<br>network1 network2 network3                       | Node/Switch                 |     |
|                         | connected connected                                             | 🕣 Add Static Leaf           |     |

Figure 33. Select VRF to be attached to the node

Select the leaf pair and spine, and add the forwarding vlan for the selected VRF. This creates an SVI on leaf and spine for forwarding Layer-3 traffic.

| Test                    |                                                 |                                       |                                      | Autosave Save 🛧                                  | Ō |   |
|-------------------------|-------------------------------------------------|---------------------------------------|--------------------------------------|--------------------------------------------------|---|---|
| 🕐 Test                  | Fabric-B Version 20                             |                                       |                                      | VRF<br>sddc-vrf1                                 |   | × |
| TEMPLATES               | TEMPLATE<br>Tenant: common                      |                                       | Last Deployed: Jun 16, 2022 US:04 pm | 0                                                |   | 0 |
| REMPLATE Networking     | FILTERS                                         |                                       |                                      |                                                  |   |   |
| sites 🕀                 |                                                 |                                       |                                      | Template Properties                              |   | ^ |
| Fabric-B (DCNM) 12.1.10 |                                                 |                                       |                                      | Display Name *<br>sddc-vrf1                      |   |   |
| ♥ TEMPLATE ⊘···         | 😡 VRFs 🗸                                        |                                       |                                      | Deployed Name: sddc-vrf1<br>Description          |   |   |
|                         | sddc-vrf1                                       | Add Static Leaf                       | ×                                    | N/A<br>VRF ID <b>()</b><br>52676                 |   |   |
|                         |                                                 | Leaf                                  |                                      | Site Local Properties<br>Tenant Routed Multicast |   | ^ |
|                         | 🕚 Networks 🗸                                    | s3-leaf-1 - s3-leaf-2<br>VLAN<br>3101 | × ×                                  | RP External                                      |   |   |
|                         | sddc-network1 sddc-network2 connected connected |                                       | Save                                 | Node/Switch                                      |   |   |

Figure 34. Select Leaf pair for VRF attachment

Select the network to be deployed.

| Test                                         | 4 Poteies                                                    | 🗹 Autosave 🛛 Save 🖈 😧 🗘 🗙                                                                                  |
|----------------------------------------------|--------------------------------------------------------------|----------------------------------------------------------------------------------------------------|
| Test                                         | Fabric-B Version 21     Last Deployed: Jan 16, 2022 03.04 pm | Streetwork1 X                                                                                              |
| TEMPLATE     Networking                      | Tenant: common                                               | 0 1 0 1 0 1 0                                                                                              |
| SITES   Fabric-B (DCNM) 12.1.1e  TEMPLATE  Y | © VRFs ↓<br>Pada-wrt1                                        | Common Properties ^<br>Display Name *<br>addnetwork1<br>Description<br>N/A<br>Network ID <b>0</b><br>4/062 |
|                                              | connected                                                    | Site Local Properties                                                                                      |
|                                              | sddc-<br>network1 sddc-<br>network3                          | DHCP Loopback ID DHCP Servers Server Address                                                               |
|                                              |                                                              | Add DiricP Server Static Ports Peth Leaf VLAN Ports     Add Static Port                                    |

Figure 35. Select network to be configured on the node

Select leaf pairs, and associate vlan and vPC/interface from TOR to the end host. Here vlan 101 is part of VRF sddc-vrf1 and used for host connectivity. This step creates VLAN 101 on TORs and Leaves switches and also allows it on Host ports (Ports on TOR connected to host) and the Trunk ports connecting Leafs and TOR switches. For scaled network, multiple TOR interfaces can also be configured.

| Test                    |   |                        |                              |           |      | 4 Policies                           | 🖌 Autosave | Save         | ☆ | ଦ୍ର | Q | × |
|-------------------------|---|------------------------|------------------------------|-----------|------|--------------------------------------|------------|--------------|---|-----|---|---|
| 🕐 Test                  |   | - Fabric               | -B Version 21                |           |      |                                      | N NETW     | DRK          |   |     |   | × |
| TEMPLATES               |   | TEMPLATE<br>Tenant: co | mmon                         |           |      | Last Deployed: Jun 16, 2022 03:04 pm | suu        |              |   |     |   |   |
| REMPLATE Networking     |   | FILTERS                |                              |           |      |                                      |            |              |   |     |   |   |
| SITES                   |   |                        |                              |           |      |                                      | Common Pro | perties      |   |     |   | ^ |
| Fabric-B (DCNM) 12.1.1e | ^ |                        | Add Static Port              |           |      |                                      | $\times$   | 1            |   |     |   |   |
| • TEMPLATE              |   | VRFs                   |                              |           |      |                                      |            | ddc-network1 |   |     |   |   |
|                         |   |                        | Path                         |           |      |                                      |            |              |   |     |   |   |
|                         |   | Sddc-vrf               | Leaf                         |           |      | VLAN P                               | orts       |              |   |     |   |   |
|                         |   |                        | Leaf                         |           |      |                                      |            |              |   |     |   |   |
|                         |   | conne                  | s3-leaf-1 ~ s3-leaf-2        |           |      |                                      |            | Multicast    |   |     |   | ^ |
|                         |   |                        | VLAN                         |           |      |                                      |            |              |   |     |   |   |
|                         |   | Networ                 | 101                          |           | 0    |                                      |            | away Border  |   |     |   |   |
|                         |   |                        | Ports                        |           |      |                                      |            | sk ID        |   |     |   |   |
|                         |   | sddc-<br>network1      | (\$3-tor-1-\$3-tor-2) VPG2 X |           | ~    |                                      |            |              |   |     |   |   |
|                         |   |                        |                              | (Cancel ) | Save |                                      |            |              |   |     |   |   |
|                         |   |                        | 🕒 Add Path                   |           |      |                                      |            | ss           |   |     |   |   |
|                         |   |                        |                              |           |      |                                      |            | ierver       |   |     |   |   |
|                         |   |                        |                              |           |      |                                      | Submit     |              |   |     |   |   |

Figure 36. Select ports for deployment

# Appendix

# Verifying vPC from Leaf toward TOR Switch

| s3-leaf-1# show vpc                                                                        |                                                                          |                         | s3-leaf-2# show vpc                                                                                                    |  |
|--------------------------------------------------------------------------------------------|--------------------------------------------------------------------------|-------------------------|----------------------------------------------------------------------------------------------------|--|
| Legend:                                                                                    |                                                                          |                         | Legend:                                                                                                    |  |
| (*) - local vP                                                                             | C is down, forwarding via vPC                                            | peer-link               | (*) - local vPC is down, forwarding via vPC peer-link                                                                                                    |  |
| vPC domain id                                                                              | : 1                                                                      |                         | vPC domain id : 1                                                                                                    |  |
| Peer status                                                                                | : peer adjacency formed o                                                | k                       | Peer status : peer adjacency formed ok                                                                                                    |  |
| vPC keep-alive status                                                                      | : peer is alive                                                          |                         | vPC keep-alive status : peer is alive                                                                                                    |  |
| Configuration consistency stat                                                             | us : success                                                             |                         | Configuration consistency status : success                                                                                                    |  |
| Per-vlan consistency status                                                                | : success                                                                |                         | Per-vlan consistency status : success                                                                                                    |  |
| Type-2 consistency status                                                                  | : success                                                                |                         | Type-2 consistency status : success                                                                                                    |  |
| vPC role                                                                                   | : secondary                                                              |                         | vPC role : primary                                                                                                    |  |
| Number of vPCs configured                                                                  | : 2                                                                      |                         | Number of vPCs configured : 2                                                                                                    |  |
| Peer Gateway                                                                               | : Enabled                                                                |                         | Peer Gateway : Enabled                                                                                                    |  |
| Dual-active excluded VLANs                                                                 | : -                                                                      |                         | Dual-active excluded VLANs : -                                                                                                    |  |
| Graceful Consistency Check                                                                 | : Enabled                                                                |                         | Graceful Consistency Check : Enabled                                                                                                    |  |
| Auto-recovery status                                                                       | : Enabled, timer is off.(                                                | timeout = 360s)         | Auto-recovery status : Enabled, timer is off. (timeout = 360s)                                                                                                |  |
| Delay-restore status                                                                       | : Timer is off. (timeout =                                               | 150s)                   | Delay-restore status : Timer is off. (timeout = 150s)                                                                                                    |  |
| Delay-restore SVI status                                                                   | : Timer is off.(timeout =                                                | 10s)                    | Delay-restore SVI status : Timer is off. (timeout = 10s)                                                                                                    |  |
| Operational Layer3 Peer-router                                                             | : Disabled                                                               |                         | Operational Layer3 Peer-router : Disabled                                                                                                    |  |
| Virtual-peerlink mode                                                                      | : Disabled                                                               |                         | Virtual-peerlink mode : Disabled                                                                                                    |  |
|                                                                                            |                                                                          |                         |                                                                                                    |  |
| vPC Peer-link status                                                                       |                                                                          |                         | vPC Peer-link status                                                                                                    |  |
| id Port Status Active vla                                                                  | ns                                                                       |                         | id Port Status Active vlans                                                                                                    |  |
|                                                                                            | 2101 2101 2600                                                           |                         |                                                                                                    |  |
| 1 P0500 up 1,101,1101                                                                      | ,2101,3101,3600                                                          |                         | 1 P0500 up 1,101,1101,2101,3101,3600                                                                                                    |  |
|                                                                                            |                                                                          |                         |                                                                                                    |  |
| vPC status                                                                                 |                                                                          |                         | vPC status                                                                                                    |  |
| Id Port Status Con                                                                         | sistency Reason                                                          | Active vlans            | Id Port Status Consistency Reason Active vlans                                                                                                    |  |
| 1 Po1 up suc                                                                               | cess success                                                             | 101,1101,2101           | 1 Pol up success success 101,1101,2101                                                                                                    |  |
|                                                                                            |                                                                          |                         |                                                                                                    |  |
| 2 Po2 up suc                                                                               | cess success                                                             | 101,1101,2101           | 2 Po2 up success success 101,1101,2101                                                                                                    |  |
| Please check "show vpc consist<br>consistency reason of down vpc<br>any vpc.<br>s1-lesf-1# | ency-parameters vpc <vpc-num><br/>and for type-2 consistency r</vpc-num> | " for the<br>easons for | Please check "show vpc consistency-parameters vpc <vpc-num>" for the consistency reason of down vpc and for type-2 consistency reasons for any vpc.</vpc-num> |  |
| so-real-1#                                                                                 |                                                                          |                         | 33-1441-5#                                                                                                    |  |

# Verifying vPC from TOR toward Leaf Switch

| s3-tor-1# show vpc                 |                                       |                                       | s3-to    | or-2# show vpc  |                |                                                                 |                     |
|------------------------------------|---------------------------------------|---------------------------------------|----------|-----------------|----------------|-----------------------------------------------------------------|---------------------|
| Legend:                            |                                       |                                       | Leger    | nd:             |                |                                                                 |                     |
| (*) - local vPC i                  | s down, forwarding via vPC.           | peer-link                             |          | (*)             | - local vPC i  | is down, forwarding via                                         | vPC peer-link       |
| vPC domain id                      | : 2                                   |                                       | vPC o    | domain id       |                | : 2                                                             |                     |
| Peer status                        | : peer adjacency formed ok            | c c c c c c c c c c c c c c c c c c c | Peer     | status          |                | : peer adjacency form                                           | ed ok               |
| vPC keep-alive status              | : peer is alive                       |                                       | vPC }    | keep-alive stat | us             | : peer is alive                                                 |                     |
| Configuration consistency status   | : success                             |                                       | Confi    | iguration consi | stency status  | : success                                                       |                     |
| Per-vlan consistency status        | : success                             |                                       | Per-v    | vlan consistend | y status       | : success                                                       |                     |
| Type-2 consistency status          | : success                             |                                       | Type-    | -2 consistency  | status         | : success                                                       |                     |
| vPC role                           | : secondary                           |                                       | vPC 1    | role            |                | : primary                                                       |                     |
| Number of vPCs configured          | : 2                                   |                                       | Numbe    | er of vPCs conf | igured         | : 2                                                             |                     |
| Peer Gateway                       | : Disabled                            |                                       | Peer     | Gateway         |                | : Disabled                                                      |                     |
| Dual-active excluded VLANs         |                                       |                                       | Dual-    | -active exclude | d VLANs        | : -                                                             |                     |
| Graceful Consistency Check         | : Enabled                             |                                       | Grace    | eful Consistend | y Check        | : Enabled                                                       |                     |
| Auto-recovery status               | : Enabled, timer is off.(t            | timeout = 360s)                       | Auto-    | -recovery statu | 15             | : Enabled, timer is o                                           | ff.(timeout = 360s) |
| Delay-restore status               | : Timer is off.(timeout =             | 30s)                                  | Delay    | y-restore statu | 15             | : Timer is off.(timeo                                           | ut = 30s)           |
| Delay-restore SVI status           | : Timer is off.(timeout =             | 10s)                                  | Delay    | y-restore SVI s | status         | : Timer is off.(timeo                                           | ut = 10s)           |
| Operational Layer3 Peer-router     | : Disabled                            |                                       | Opera    | ational Layer3  | Peer-router    | : Disabled                                                      |                     |
| Virtual-peerlink mode              | : Disabled                            |                                       | Virtu    | ual-peerlink mo | ode            | : Disabled                                                      |                     |
|                                    |                                       |                                       |          |                 |                |                                                                 |                     |
| vPC Peer-link status               |                                       |                                       | vPC 1    | Peer-link statu | 15             |                                                                 |                     |
| id Port Status Active vlans        |                                       |                                       | id       | Port Status     | Active vlans   |                                                                 |                     |
|                                    |                                       |                                       |          |                 | 1 101 1101 01  |                                                                 |                     |
| 1 P0500 up 1,101,1101,21           | .01                                   |                                       | 1        | P0500 up        | 1,101,1101,21  | 101                                                             |                     |
|                                    |                                       |                                       |          |                 |                |                                                                 |                     |
| vPC status                         |                                       |                                       | vPC a    | status          |                |                                                                 |                     |
| Id Port Status Consis              | tency Reason                          | Active vlans                          | Id       | Port            | Status Consis  | stency Reason                                                   | Active vlans        |
| 1 De1                              |                                       | 101 1101 2101                         | 1        |                 |                |                                                                 | 101 1101 0101       |
| 1 POI up succes                    | s success                             | 101,1101,2101                         | 1        | POI             | up succes      | ss success                                                      | 101,1101,2101       |
|                                    |                                       |                                       |          |                 |                |                                                                 |                     |
| 2 Po2 up sugge                     |                                       | 101 1101 2101                         | 2        | Po2             |                |                                                                 | 101 1101 2101       |
| z FOZ up succes                    | a success                             | 101,1101,2101                         | <b>^</b> | FOZ             | up succes      | sa success                                                      | 101,1101,2101       |
|                                    |                                       |                                       |          |                 |                |                                                                 |                     |
|                                    |                                       |                                       |          |                 |                |                                                                 |                     |
|                                    |                                       |                                       |          |                 |                |                                                                 |                     |
| Please check "show vpc consistence | v-parameters vpc <vpc-num>"</vpc-num> | for the                               | Pleas    | se check "show  | vpc consistenc | v-parameters vpc <vpc-< td=""><td>num&gt;" for the</td></vpc-<> | num>" for the       |
| consistency reason of down vpc an  | d for type-2 consistency re           | asons for                             | const    | istency reason  | of down vpc an | nd for type-2 consisten                                         | cy reasons for      |
| any vpc.                           |                                       |                                       | any v    | VPC.            |                |                                                                 | •                   |
|                                    |                                       |                                       |          | •               |                |                                                                 |                     |
| s3-tor-1#                          |                                       |                                       | s3-to    | or-2#           |                |                                                                 |                     |
|                                    |                                       |                                       | ///      |                 |                |                                                                 |                     |

| 2 + 24                                                                           |                                     |                 | -2.5- |                   |               |            |                                                           |                       |
|----------------------------------------------------------------------------------|-------------------------------------|-----------------|-------|-------------------|---------------|------------|-----------------------------------------------------------|-----------------------|
| 3-tor-3# snow vpc                                                                |                                     |                 | s3-to | r-4# show v       | pc            |            |                                                           |                       |
| (*) - local vPC is                                                               | s down, forwarding via vPC          | peer-link       | reden | ia:               | (*) - local   | vPC is do  | wn, forwarding                                            | via vPC peer-link     |
| PC domain id                                                                     | . 3                                 |                 | VPC d | lomain id         |               |            |                                                           |                       |
| Per etatue                                                                       | : peer adjacency formed o           | ŀ               | Peer  | Peer status       |               |            | eer adjacency fo                                          | armed ok              |
| PC keep-alive status                                                             | · peer adjacency formed o           |                 | TRC k | een-alive s       | *****         | · P        | eer is alive                                              | Lund Ox               |
| onfiguration consistency status                                                  | · peer is allve                     |                 | Confi | guration co       | neistancy e   | tatue · P  |                                                           |                       |
| er-vlan consistency status                                                       | . success                           |                 | Ber-W | Jan consist       | angy status   | cacus . s  | uccess                                                    |                       |
| er-vian consistency status                                                       | : success                           |                 | Per-V | 2 and consistent  | ency status   |            | uccess                                                    |                       |
| -ppe-z consistency status                                                        | . success                           |                 | Type- | 2 CONSISCEN       | cy scacus     |            | access                                                    |                       |
| when of wPCs configured                                                          | : primary                           |                 | VPC I | ore and appear of | onfigurad     |            | econdary                                                  |                       |
| umber of VPCs configured                                                         | : Z                                 |                 | Numbe | Coherrow          | onrigurea     | : 2        | i anh lad                                                 |                       |
| eer Gateway                                                                      | : Disabled                          |                 | Peer  | Gateway           | and the state | : 0        | isabled                                                   |                       |
| ual-active excluded vLANS                                                        |                                     |                 | Duar- | active excit      | uded VLANS    |            |                                                           |                       |
| racerul consistency Check                                                        | : Enabled times is for              | - 200-)         | Grace | rui consiste      | ency Check    | : E        | nabled time                                               |                       |
| uto-recovery status                                                              | : Enabled, timer is off. (          | cimeout = 360s) | Auto- | recovery sta      | atus          | : E        | nabled, timer is                                          | orr. (timeout = 360s) |
| elay-restore status : Timer is off. (timeout = 30s)                              |                                     | 305)            | Delay | -restore sta      | atus          | : 1        | imer is off. (tir                                         | meout = 30s)          |
| elay-restore SVI status                                                          | : Timer is off. (timeout =          | 108)            | Delay | -restore SV       | 1 status      | : 1        | imer is off. (tir                                         | meout = 10s)          |
| elay-restore Orphan-port status                                                  | : Timer is off. (timeout =          | : 0s)           | Delay | -restore Or       | phan-port s   | tatus : T  | imer is off. (tir                                         | meout = 0s)           |
| Operational Layer3 Peer-router : Disabled                                        |                                     |                 | Opera | tional Layer      | r3 Peer-rou   | ter : D    | isabled                                                   |                       |
| 'irtual-peerlink mode                                                            | : Disabled                          |                 | Virtu | al-peerlink       | mode          | : D        | isabled                                                   |                       |
| VPC Peer-link status                                                             |                                     |                 | VPC P | eer-link sta      | atus          |            |                                                           |                       |
|                                                                                  |                                     |                 |       |                   |               |            |                                                           |                       |
| d Port Status Active vlans                                                       |                                     |                 | id    | Port Stat         | tus Active    | vlans      |                                                           |                       |
|                                                                                  |                                     |                 |       |                   |               |            |                                                           |                       |
| Po500 up 1,101,1101,21                                                           | 01                                  |                 | 1     | Po500 up          | 1,101,1       | 101,2101   |                                                           |                       |
|                                                                                  |                                     |                 |       | -                 |               |            |                                                           |                       |
|                                                                                  |                                     |                 |       |                   |               |            |                                                           |                       |
| PC status                                                                        |                                     |                 | vPC s | tatus             |               |            |                                                           |                       |
| d Port Status Consis                                                             | tency Reason                        | Active vlans    | Id    | Port              | Status        | Consistenc | y Reason                                                  | Active vlans          |
| Pol up succes                                                                    | success                             | 101,1101,2101   | 1     | Pol               | up            | success    | success                                                   | 101.1101.2101         |
| ···· ··· ··· ···                                                                 |                                     | ,,-=-=          |       |                   | -1            |            |                                                           |                       |
|                                                                                  | 61100A66                            | 101 1101 2101   | 2     | Po2               | 110           | e11000000  | e1100000                                                  | 101 1101 2101         |
| . Poz up succes                                                                  | success                             | 101,1101,2101   | ŕ     | F02               | up            | success    | success                                                   | 101,1101,2101         |
|                                                                                  |                                     |                 |       |                   |               |            |                                                           |                       |
| lesse shash "show me sensisters                                                  | -parameters vpc <vpc-num></vpc-num> | " for the       | Pleas | e check "she      | ow vpc cons   | istency-pa | rameters vpc <vp< td=""><td>c-num&gt;" for the</td></vp<> | c-num>" for the       |
| lease check show vpc consistenc                                                  |                                     | easons for      | consi | stency reaso      | on of down    | vpc and fo | r type-2 consist                                          | ency reasons for      |
| onsistency reason of down vpc and                                                | i for type-2 consistency r          | easons for      |       | -                 |               | -          | -                                                         | -                     |
| consistency reason of down vpc and<br>ny vpc.                                    | i for type-2 consistency r          | easons for      | any v | pc.               |               |            |                                                           |                       |
| nesse check show vpc consistency<br>onsistency reason of down vpc and<br>ny vpc. | 1 for type-2 consistency r          |                 | any v | pc.               |               |            |                                                           |                       |

# **Verifying Spanning Tree Configuration**

In this sample configuration, MSTP is enabled on all four switches. Both the vPC leaf nodes are configured with same Bridge priority. Both leaf1 and leaf 2 act as root bridge for TOR1 and TOR2.

```
s3-leaf-1# sh spanning-tree
MST0000
  Spanning tree enabled protocol mstp
            Priority 0

Priority 0

1dress 0023.04ee.be01
  Root ID
             This bridge is the root
             Hello Time 2 sec Max Age 20 sec Forward Delay 15 sec
 Bridge ID Priority 0
Address 00
                               (priority 0 sys-id-ext 0)
                        0023.04ee.be01
            Hello Time 2 sec Max Age 20 sec Forward Delay 15 sec
Interface
                Role Sts Cost
                                  Prio.Nbr Type
------ ---- ---- -----
                                                 _____
            Desg FWD 200 128.4096 (vPC) P2p
Root FWD 100 128.4595 (vPC peer-link) Network P2p
Po1
Po500
s3-leaf-1#
```

```
s3-leaf-2# sh spanning-tree
MST0000
 Spanning tree enabled protocol mstp
           Priority
 Root ID
                      0
            Address
                      0023.04ee.be01
            This bridge is the root
            Hello Time 2 sec Max Age 20 sec Forward Delay 15 sec
 Bridge ID Priority
                       0
                             (priority 0 sys-id-ext 0)
                      0023.04ee.be01
            Address
            Hello Time 2 sec Max Age 20 sec Forward Delay 15 sec
Interface
               Role Sts Cost
                                Prio.Nbr Type
        _____
                                               _____
                           ----
                            128.4096 (vPC) P2p
Po1
              Desg FWD 200
Po500
               Desg FWD 100
                                 128.4595 (vPC peer-link) Network P2p
s3-leaf-2#
```

```
s3-tor-1# sh spanning-tree
MST0000
 Spanning tree enabled protocol mstp
  Root ID
            Priority
                        0
            Address
                        0023.04ee.be01
            Cost
                        0
            Port
                        4595 (port-channel500)
            Hello Time 2 sec Max Age 20 sec Forward Delay 15 sec
 Bridge ID Priority
                        32768 (priority 32768 sys-id-ext 0)
                        0023.04ee.be02
            Address
            Hello Time 2 sec Max Age 20 sec Forward Delay 15 sec
Interface
               Role Sts Cost
                                  Prio.Nbr Type
 _____
                          _____
                                                 _____
Po1
              Root FWD 200 128.4096 (vPC) P2p
                                  128.4595 (VPC) Edge P2p
128.4595 (VPC peer-link) Network P2p
                Desg FWD 200
Root FWD 100
Po2
Po500
s3-tor-1#
```

```
s3-tor-2# sh spanning-tree
MST0000
 Spanning tree enabled protocol mstp
 Root ID
            Priority
                        0
                        0023.04ee.be01
            Address
             Cost
                         4096 (port-channel1)
            Port
            Hello Time 2
                                Max Age 20 sec Forward Delay 15 sec
                           sec
 Bridge ID Priority
                        32768
                               (priority 32768 sys-id-ext 0)
                        0023.04ee.be02
            Address
            Hello Time 2 sec Max Age 20 sec Forward Delay 15 sec
                                   Prio.Nbr Type
Interface
                Role Sts Cost
                          _____
Po1
                Root FWD 200
                                   128.4096 (vPC) P2p
                 Desg FWD 200
                                   128.4097 (vPC) Edge P2p
Po2
Po500
                Desg FWD 100
                                   128.4595 (vPC peer-link) Network P2p
s3-tor-2#
```

Note: Po2 is the port channel connecting to the end hosts/servers.

## Additional References

#### **Spanning Tree Scalability Guide**

https://www.cisco.com/c/en/us/td/docs/switches/datacenter/nexus9000/sw/93x/scalability/guide-935/cisco-nexus-9000-series-nx-os-verified-scalability-guide-935.html#fntarg\_d54e3032

#### VXLAN Multisite Design Guide:

https://www.cisco.com/c/en/us/products/collateral/switches/nexus-9000-series-switches/white-paperc11-739942.html

#### **NDFC Deployment Guide**

https://www.cisco.com/c/en/us/td/docs/dcn/whitepapers/cisco-nexus-dashboard-fabric-controllerdeployment-guide.html

# Legal Information

Cisco and the Cisco logo are trademarks or registered trademarks of Cisco and/or its affiliates in the U.S. and other countries. To view a list of Cisco trademarks, go to this URL: <u>www.cisco.com/go/trademarks</u>. Third-party trademarks mentioned are the property of their respective owners. The use of the word partner does not imply a partnership relationship between Cisco and any other company. (1110R)

Any Internet Protocol (IP) addresses and phone numbers used in this document are not intended to be actual addresses and phone numbers. Any examples, command display output, network topology diagrams, and other figures included in the document are shown for illustrative purposes only. Any use of actual IP addresses or phone numbers in illustrative content is unintentional and coincidental.

© 2023 Cisco Systems, Inc. All rights reserved.